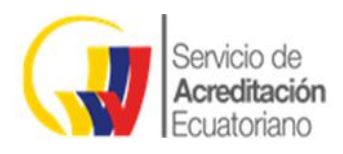

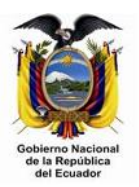

# Tabla de contenido

| 1 | REGISTRO DE NUEVOS USUARIOS                        | 2  |
|---|----------------------------------------------------|----|
|   | 1.1 Registro de Empresas                           | 2  |
|   | 1.2 Recuperación de los datos de su cuenta         | 6  |
| 2 | ACCESO AL SISTEMA                                  | 8  |
| 3 | INTERFAZ DEL SISTEMA DE CERTIFICACIONES / INFORMES | 10 |
|   | 3.1 Elementos del Menú Principal                   | 10 |
| 4 | CERTIFICACIONES                                    | 11 |
|   | 4.1 Registro Nueva Certificación                   | 11 |
|   | 4.2 Registro Nuevo Certificado de Inspección:      | 16 |
|   | 4.3 Registro Nuevo Informe de Laboratorio:         | 19 |
| 5 | MODIFICACIÓN Y ELIMINACIÓN DE REGISTROS            | 23 |
|   | 5.1 MODIFICACIÓN DE REGISTROS                      | 23 |
|   | 5.2 ELIMINACIÓN DE REGISTROS                       | 24 |
| 6 | CONTACTO Y ASISTENCIA                              | 24 |

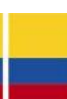

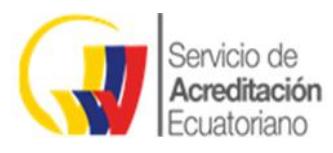

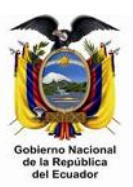

### **1 REGISTRO DE NUEVOS USUARIOS**

### 1.1 Registro de Empresas

- a) Abrir el navegador de Internet de su preferencia
- b) Ingresar la siguiente dirección: www.acreditacion.gob.ec
- c) Elegir la opción: Acceso al sistema de registro de información para los OEC-> Regístrate

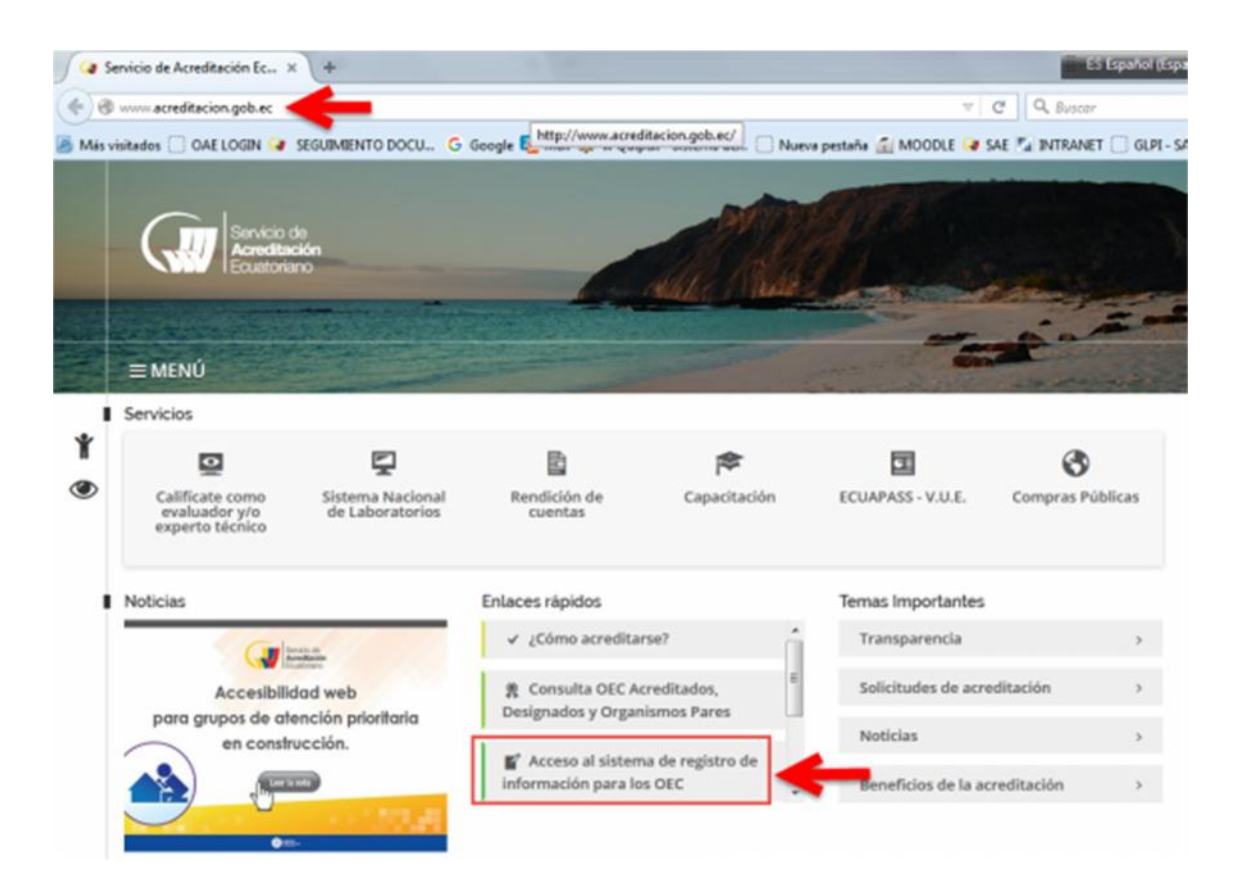

d) Abre la sección de Registro y marcamos la casilla *"Deseo Registrarme como Empresa"*, ubicada en el cuadro verde al costado del formulario.

| Re                        | gistro como Empresa                   |   | - |                                                         |
|---------------------------|---------------------------------------|---|---|---------------------------------------------------------|
| Razón Social:             |                                       | ~ | Î | Registro como<br>EMPRESA                                |
| RUC:                      | Societad Privata 🕅 Societad Pública 🖽 |   |   | Marque la casilla<br>e ingrese los campos<br>requesidos |
| Representante<br>Legal    |                                       |   |   | Deseo registrarme                                       |
| Ci Representante<br>Legal |                                       |   |   | como EMPRESA                                            |
| E-Mail:                   | Concerns designed access              |   |   |                                                         |

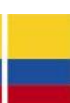

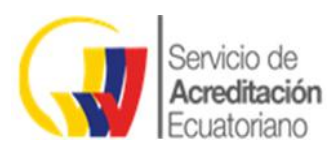

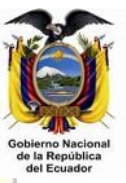

| RUC:<br>Representante      | Sociedad Privada 🕅 Sociedad Fubica                                                                                                    |                               |
|----------------------------|----------------------------------------------------------------------------------------------------|-------------------------------|
| Representante              |                                                                                                    | Marquela                      |
| Leas                       |                                                                                                    | e ingrese k<br>requeridos     |
| CI Representante<br>Legal: |                                                                                                    | Deseo registra<br>cama EMPRES |
| E-Mail:                    | ejemplo@mail.com                                                                                                    |                               |
| Provincia                  | Seleccione una Provincia *                                                                                                    |                               |
| Cantón:                    | Seleccione una Provincia *                                                                                                    | 1                             |
| Dirección<br>Empresa       | (Especificer le dirección repatrede en el RUC)                                                                                                |                               |
| Teléfono:                  | (Especificar las Inhibitinas registrados en el RUC)                                                                                           |                               |
| Adjunto RUC:               | Examinar No se ha seleccionado ningún archivo.<br>Denivo ard da Registo Unico de Conditivembe MUC 2018)                                       |                               |
| Adjunto Acuerdo            | Examinar ha se ha seleccionado ningún archivo.<br>(Arbivo: pel sel Auxelo MAX 2016)                                                           |                               |
| Pregunta de<br>Seguridad   | ¿Cuál es mi color preferido? *<br>Vescuerar que la requesta proporcionada servirá para recuperar los datas de au cuerda en saso<br>de alvico. |                               |
| Respuesta                  |                                                                                                    |                               |
| (confirmer                 | Datos de Acceso al Sistema<br>Username:<br>ontrosdeña:<br>controsdeña:                                                                        |                               |

#### Detalle de los Campos Requeridos:

- Razón Social
- RUC

En este paso se debe especificar el tipo de Empresa a Registrar (SOCIEDAD PRIVADA O SOCIEDAD PÚBLICA).

- Representante Legal
- CI del Representante Legal
- E-Mail

Todas las notificaciones del sistema, Correcciones Solicitadas, etc , llegarán a la cuenta que aquí se especifique.

- Provincia
- Cantón
- Dirección de la Empresa
- Teléfono

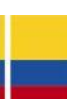

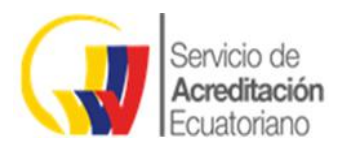

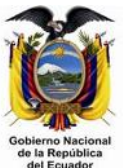

- Adjunto RUC.
- Adjunto Acuerdo

#### Archivo pdf del RUC Tamaño máximo 2MB Archivo pdf del acuerdo de registro Tamaño máximo 2MB

Usted puede descargarse el formato del acuerdo accediendo al link *"Términos de uso y privacidad"* ubicado en la parte inferior derecha de la pantalla de registro.

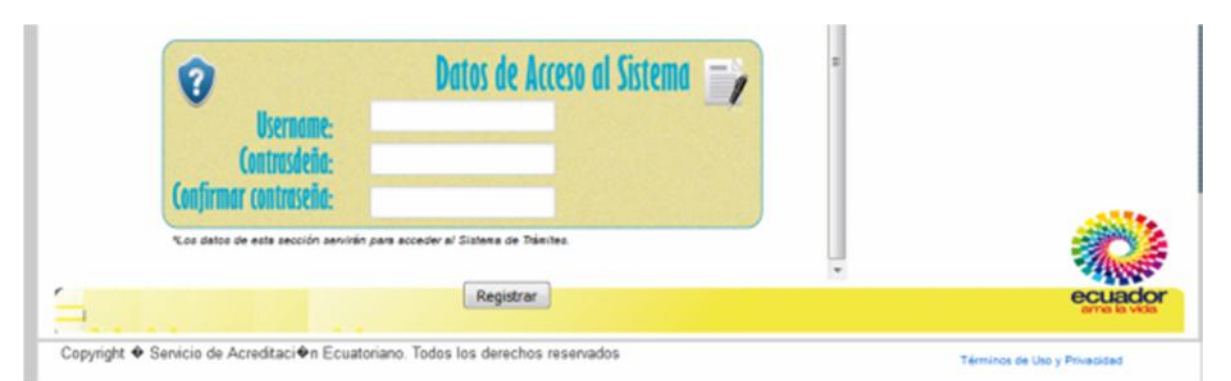

Hacemos clic en el link y nos mostrará el documento del acuerdo.

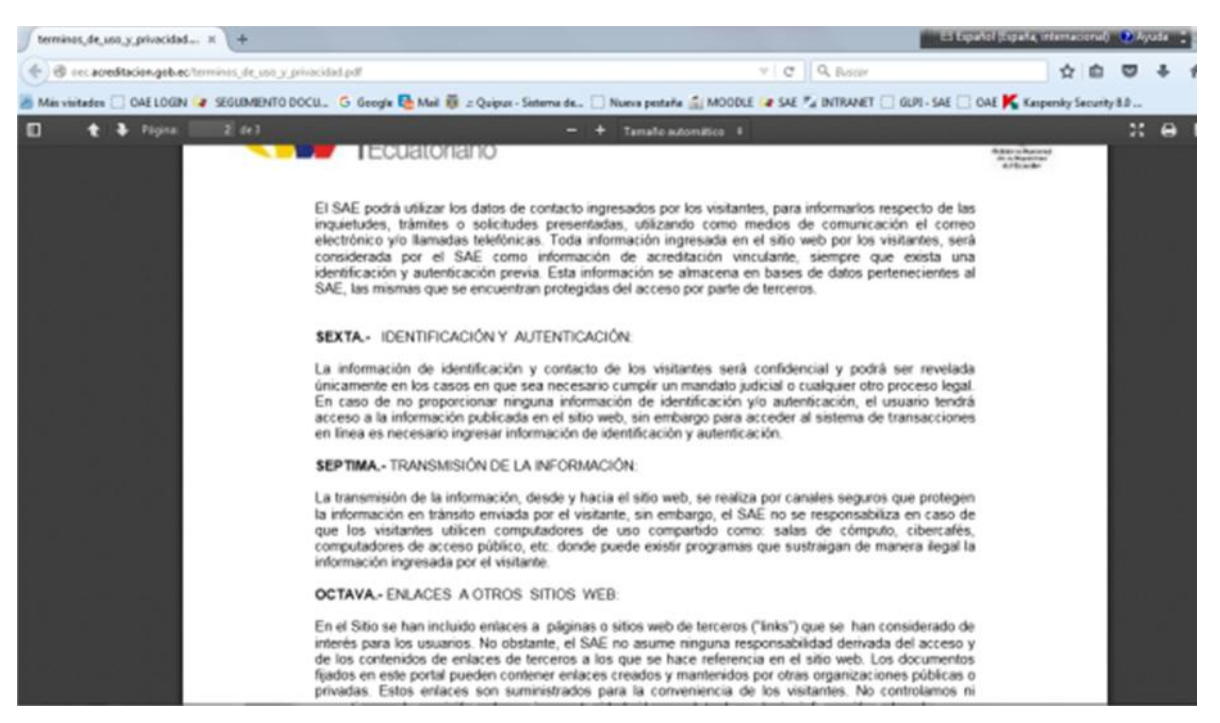

Luego procedemos a descargar el documento con la opción Descargar ubicada en la parte superior derecha de la página, este cuadro puede cambiar su posición dependiendo del navegador que usted esté utilizando.

NOTA: Este manual ha sido desarrollado utilizando el navegador Mozilla Firefox para Windows.

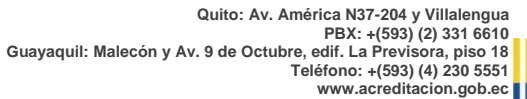

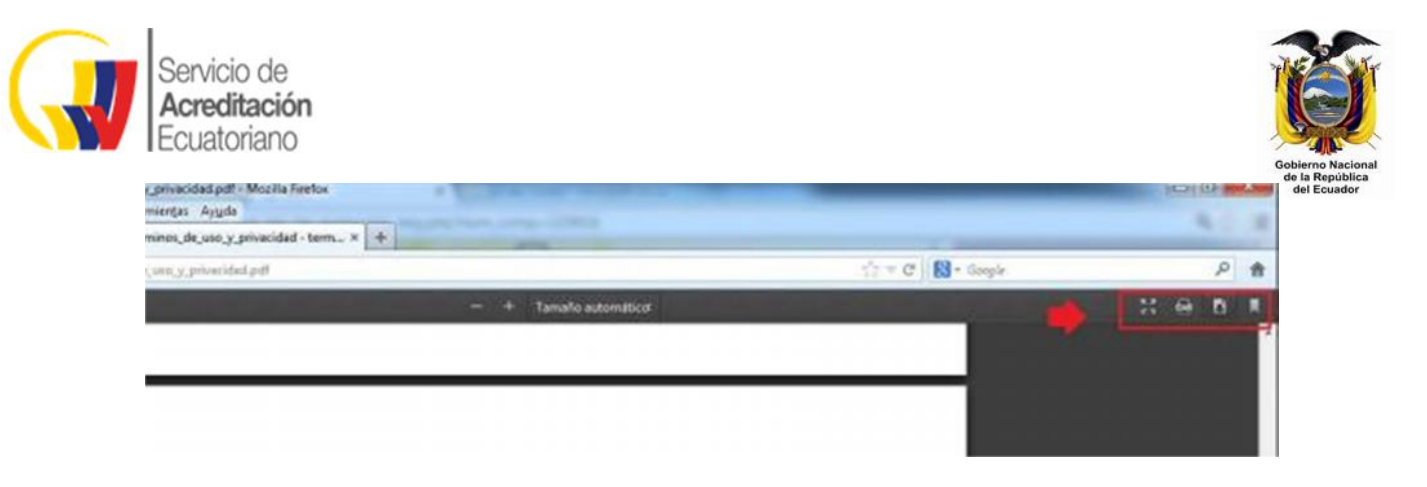

Luego aparece la ventana de descarga donde seleccionamos el destino el documento

| terminos_de_uso_y_privacidad.pdf                          |           |
|-----------------------------------------------------------|-----------|
| que es de tipo: PDF Complete Document (43.1 KB)           |           |
| de: http://www.oae.gob.ec                                 |           |
| Qué debería hacer Firefox con este archivo?               |           |
| Abrir cgn PDF Vista (predeterminada)                      | •         |
| Gyardar archivo                                           |           |
| Hacer esto automáticamente para estos archivos a partir o | de ahora. |

Damos clic en Aceptar y Listo.

- Pregunta de Seguridad **Esta pregunta servirá para recuperar los datos de su cuenta en** caso de olvido o pérdida, se recomienda guardarla para evitar inconvenientes.
- Respuesta
  Por medio de esta respuesta usted podrá recuperar los datos de su cuenta.

#### Estos son los datos con el que accederá al Portal

- Username
- Contraseña
- Confirmación de la contraseña

Si el registro se efectuó sin problema el sistema le informará con el siguiente mensaje, el mismo que aparecerá en la parte superior del formulario.

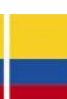

| 🖉 Registro - Servicio de Acredit | ж. × +                           | a to the state of the state             |                                           | ES Español (España, internacional) | Gobierr<br>de la l<br>del l |
|----------------------------------|----------------------------------|-----------------------------------------|-------------------------------------------|------------------------------------|-----------------------------|
| (+) III) @ eec acreditacion      | ngeb.ec/Modulos/registro.php?eve | eeto 153                                | v C Q Basar                               | ☆ é (                              |                             |
| Mis visitades () 04E LOGR        | N a segumento bocu. G            | Google 🌆 Mail 🥡 .:: Quipus - Sistema de | 🗌 Nueva pestaña 🕋 MOODLE 🥡 SAE 🎢 INTRANET | GLP1 - SAE CAE Kapenky Security 8/ |                             |
| - Su soncitud de                 |                                  | Acreditación<br>Ecuatoriano             | Lures, 24 de Julo                         | Fair & Kalan                       |                             |
|                                  |                                  |                                         |                                           |                                    |                             |

Esto quiere decir que su solicitud de registro será revisada por nuestro personal para su **APROBACIÓN** o **RECHAZO**, usted será notificado a su cuenta de correo electrónico del estado de su solicitud de registro.

### 1.2 Recuperación de los datos de su cuenta

Si por algún motivo usted olvidó los datos de acceso (*username* y *password*) al sistema, puede recuperarlos mediante los siguientes pasos:

- a) Abrir el navegador de Internet de su preferencia
- b) Ingresar la siguiente dirección: www.acreditacion.gob.ec

c) Elegir la opción: Acceso al sistema de registro de información para los OEC-> Olvidó su contraseña?

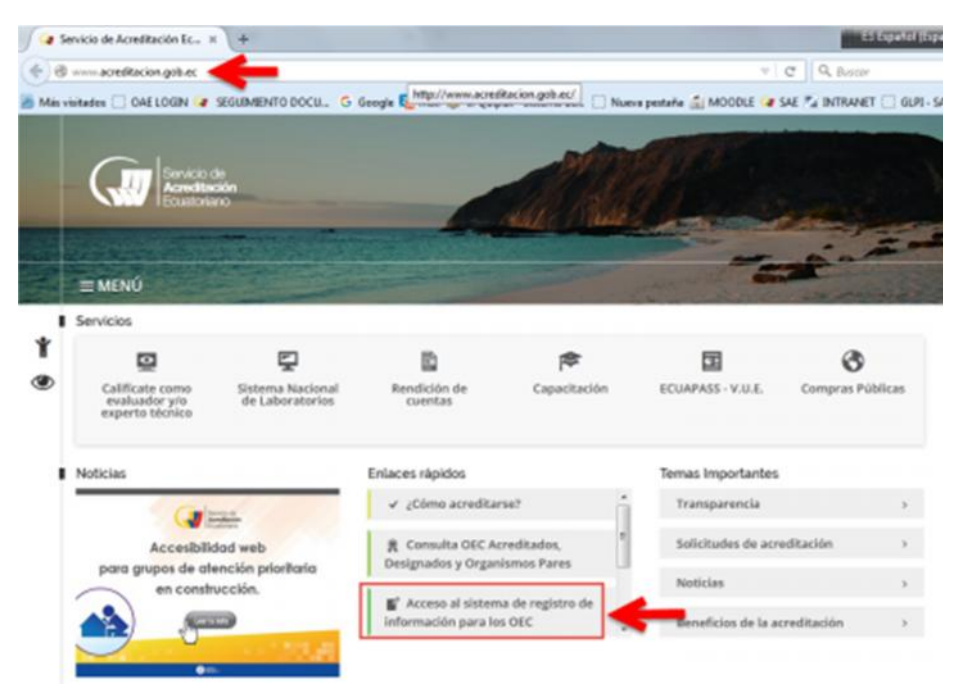

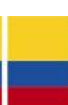

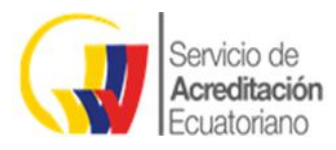

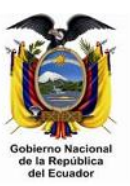

d) Se abrirá la pantalla de ingreso al sistema.

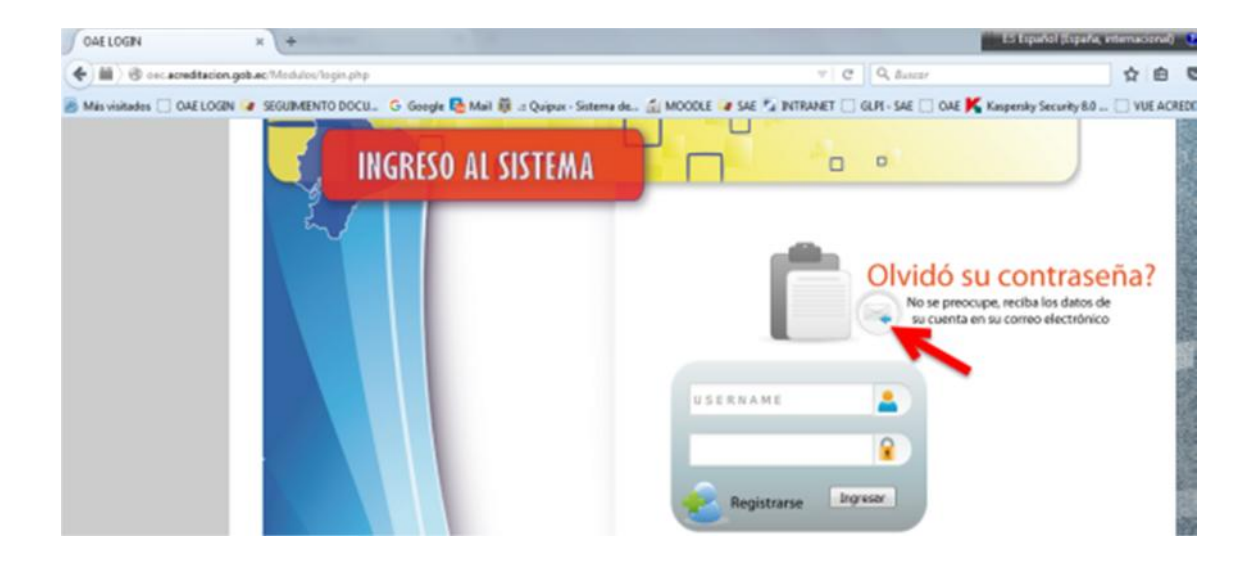

- e) Accedemos al módulo dando clic en el botón ubicado en la pantalla de *login*.
- f) El sistema nos solicitará el username

| Recuperación de | datos de su Cuenta 🗖 😐 😐                             |  |
|-----------------|------------------------------------------------------|--|
|                 | Ingrese su Username<br>USERNAME<br>(Recuperar Datos) |  |

Ingresamos el username y presionamos

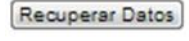

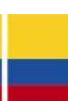

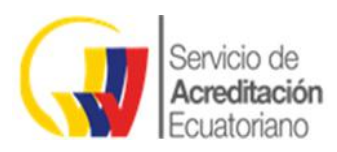

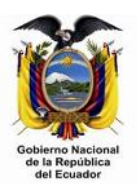

g) Se desplegará la pregunta de seguridad que usted escogió al momento de registrarse.

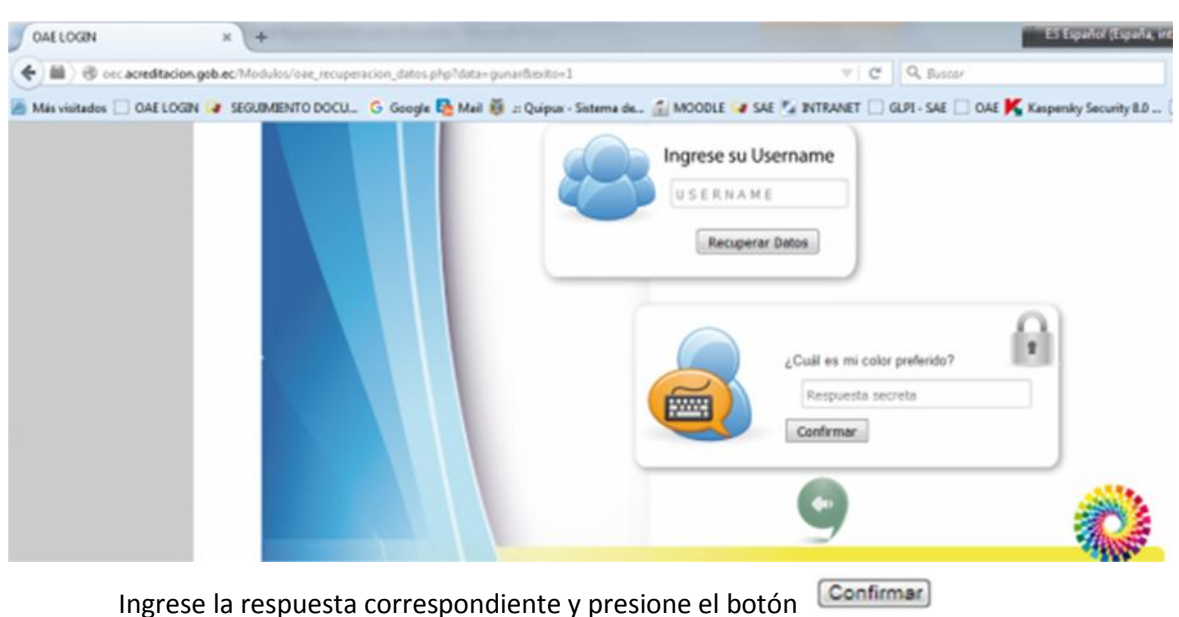

h) Si la respuesta es correcta el sistema enviará los datos de su cuenta al correo electrónico que usted registró.

# Los datos de su cuenta han sido enviados a su E-Mail

### 2 ACCESO AL SISTEMA

Para poder acceder a todas las opciones del Portal, los datos proporcionados deben ser validados y aprobados por nuestro personal, si su cuenta requiere alguna modificación usted será notificado a su cuenta de correo electrónico.

- a) Abrir el navegador de Internet de su preferencia
- b) Ingresar la siguiente dirección: www.acreditacion.gob.ec
- c) Elegir la opción: Acceso al sistema de registro de información para los OEC-> Login

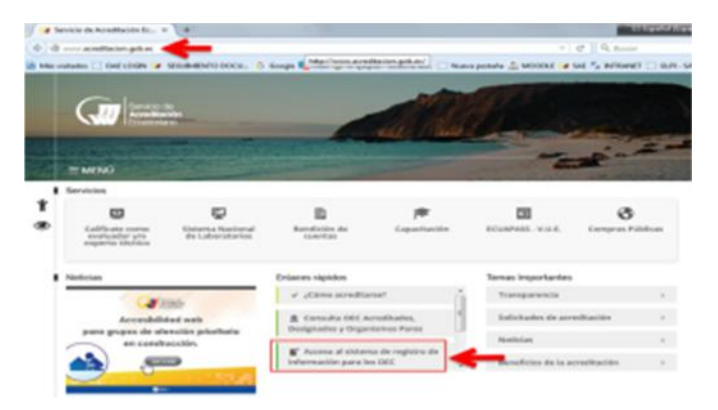

d) Se abrirá la pantalla de ingreso al sistema.

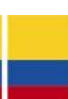

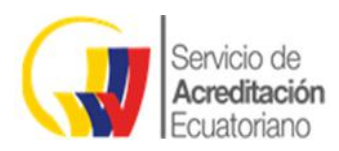

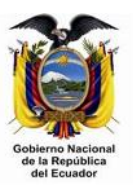

| • B 0 - candidate place the sector page | · C Q terr                                     | \$ 8                                 |
|-----------------------------------------|------------------------------------------------|--------------------------------------|
| INGRESO AL SISTEMA                      | C - Set 🐾 Britslatt 🖸 GUT-Set 🗋 Get K Supports | Security 68                          |
|                                         | Olvidó su cor                                  | ntraseña?<br>No des de<br>Nodechenos |
|                                         | Registrante Company                            |                                      |
|                                         |                                                | A REAL                               |

e) Ingresamos los datos de la cuenta **Username** y **Password** y damos clic en el botón Ingresar.

| cbustos     | -        |
|-------------|----------|
| •••••       | 8        |
| Registrarse | Ingresar |

f) Si los datos proporcionados son correctos será redirigido al menú principal, caso contrario el sistema le informará que sucedió.

Una vez que su cuenta haya sido Aprobada por nuestro personal todas las opciones del Sistema serán habilitadas.

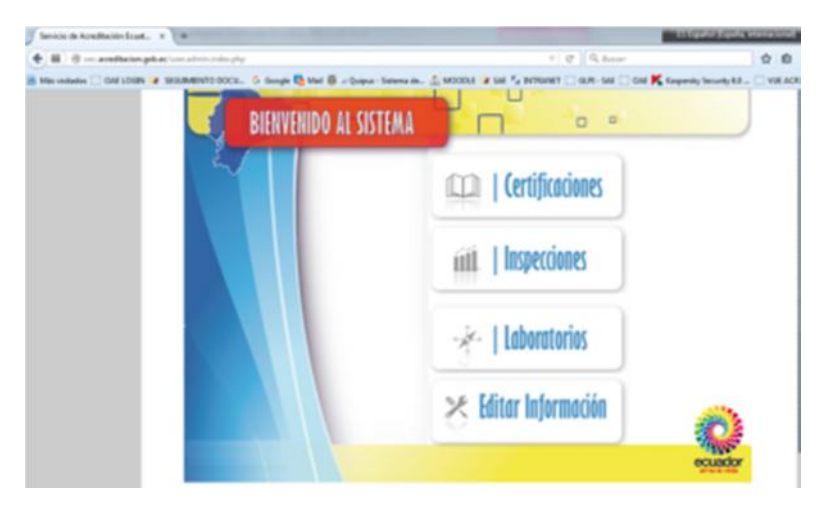

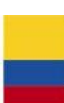

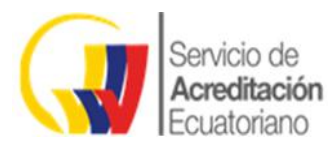

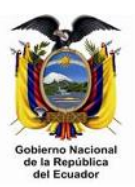

### **3 INTERFAZ DEL SISTEMA DE CERTIFICACIONES / INFORMES**

En este capítulo conoceremos los elementos y las opciones que el sistema pone a su disposición para agilitar el procesamiento de sus requerimientos.

ES IMPORTANTE RECORDAR QUE EL FORMULARIO DEBE SER COMPLETADO **EN TODOS SUS CAMPOS**, DE LO CONTRARIO LOS PROGRESOS NO SERÁN GUARDADOS Y LA INFORMACIÓN SE PERDERÁ.

### 3.1 Elementos del Menú Principal

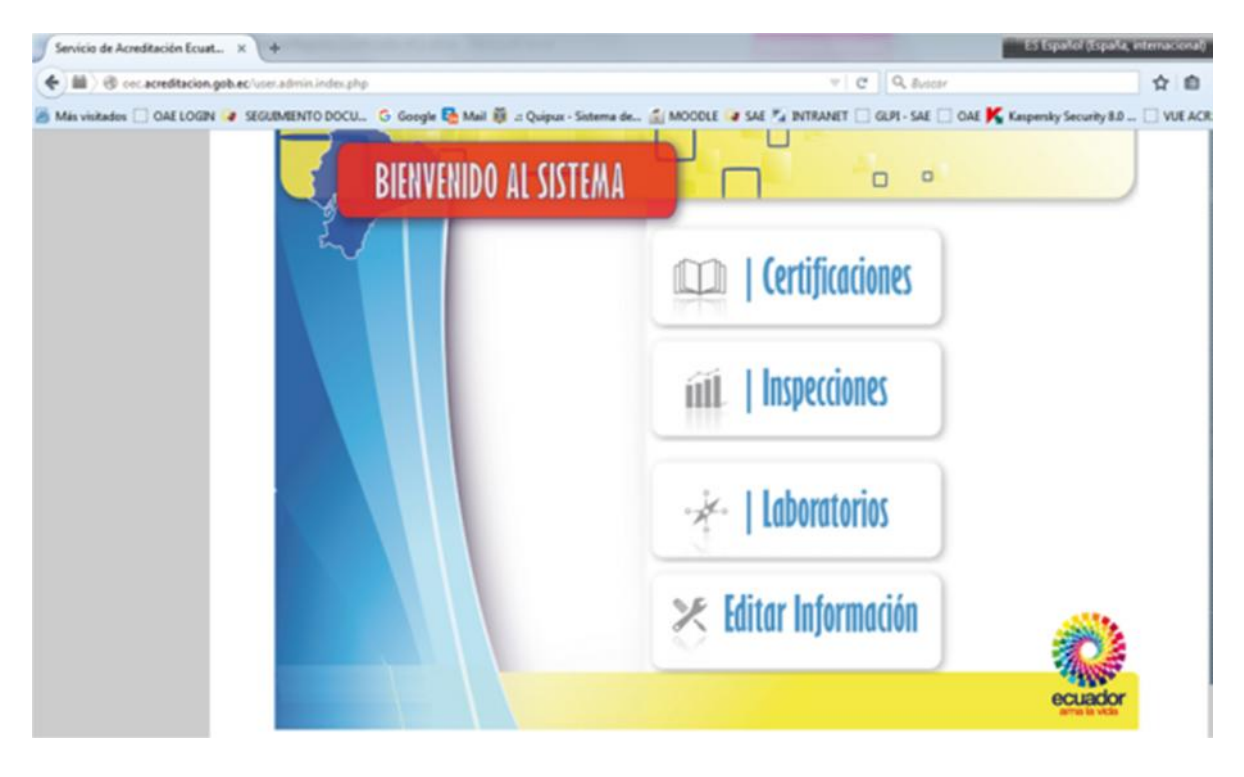

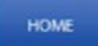

Nos redirige a la pantalla principal desde cualquier otra sección en la que se encuentre

Cerrar Sesión

Cierra la sesión iniciada en el sistema.

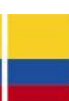

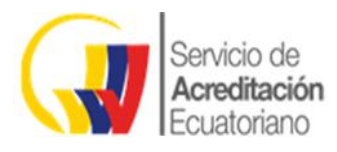

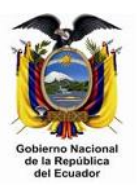

### **4 CERTIFICACIONES**

### 4.1 Registro Nueva Certificación

Acceda a la opción Certificaciones en el menú principal.

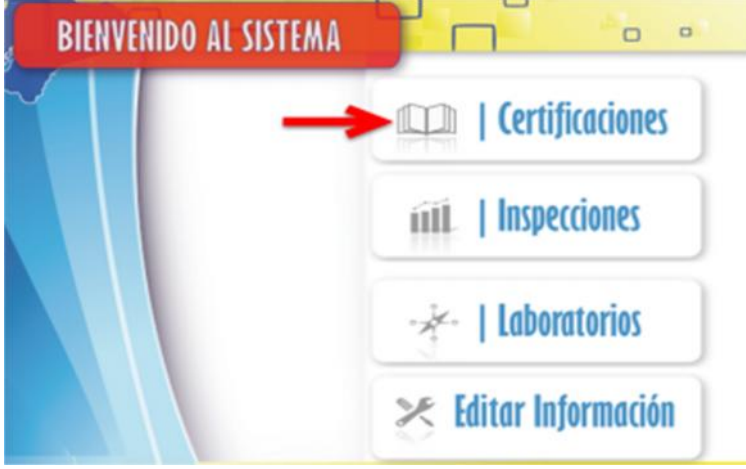

El sistema nos mostrará el formulario inicial que nos muestra el listado de las certificaciones emitidas en los últimos 5 días

|         |              | tado de (e    | ntificados | Emitidos |                      |                                                        | o            |                  |
|---------|--------------|---------------|------------|----------|----------------------|--------------------------------------------------------|--------------|------------------|
| <br>RUC |              |               | Registro   | entitus  | TPO<br>CERTIFICACIÓN | ONS ACREDITACION                                       | U SUARIO REG | PECHA VENCIMENTO |
| •       | 0.00010000   | N/sTars SA    | 1254567    | ACTIO    | BUTCHAS              | NAB (THE ASH NATIONAL<br>ACCREDITATION BOARD) RUAND    | 200-88-6     | 225-38-38        |
|         | 171000110001 | http://www.sk | *******    | 04040400 | PRODUCTOR            | ACCREDA S EVITE PALANO D<br>ACCREDITALENTO ) TALA      | 2/5-81-4     | 275462           |
| ()      | 1715016888   | Wetters SA    | 1000000    | ACTIVO   | PERSONAS             | ACCREDIA (TALIAN NATIONAL<br>ACCREDITATION BODY) TALIA | 20.444       | 275-38-9         |

Clic en la opción "Nuevo Registro"

|                    | юк  | Gen            | e Senites        |           |            |                    |                                                        |             |                   |
|--------------------|-----|----------------|------------------|-----------|------------|--------------------|--------------------------------------------------------|-------------|-------------------|
|                    | R   | List           | ado de Ce        | ntificado | s Emitidos |                    |                                                        | 0           |                   |
|                    | 1   | <b>.</b>       | Nuevo            | Registro  | -          |                    |                                                        | USUARIO REI | SISTRADO: ecreti  |
| Fitrar Solicitudes | RUC |                | NOWERS<br>ENTREM | NUMERO    | EXTRINA    | TPO<br>CARTFICIDON | GRO ACREDITACION                                       | FECHLEM BON | FECHA VENCIMIENTO |
|                    | •   | 17-1204-1-0001 | N/AcTora SA      | 1254067   | ACTIVO     | BOTCHAS            | INRE (THE RESH NATIONS,<br>ADDRED TATION BOARD), RUNDA | 2015-08-    | ti 275-36-38      |
|                    | •   | 171006110001   | Which have \$4   | *******   | CHOUCHOO   | PRODUCTOR          | ADDREDIA (LENTE TALIANO DI<br>ADDREDITALIENTO ) TALIA  | 2012-00-    | 48 2213-38-32     |
|                    | •   | 171507444461   | Sofettara BA     | -         | ACTIO      | PERSONAL           | ADDREDA (TALIAS SATONAL<br>ADDREDTATION BODY) (TALIA   | 2015-00-    | 8 225-8-9         |

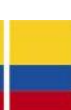

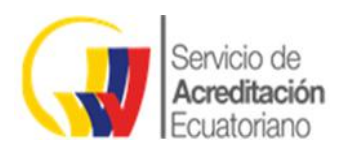

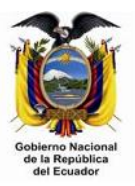

#### Se despliega el formulario de ingreso de datos:

|                      |                                    |                                        | USUARIO REGIST            | RADO |
|----------------------|------------------------------------|----------------------------------------|---------------------------|------|
|                      |                                    |                                        |                           |      |
| Área de Acreditación | Selecccione una Opción *           |                                        |                           |      |
| Campo de Acreditació | ke .                               |                                        |                           |      |
|                      | SISTEMA DE GESTIÓN AMBIENT         | TAL EMS                                |                           |      |
| CRU Nivel 1          | A   AGRICULTURA, GANADERÍA,        | SILVICULTURA Y PESCA.                  |                           |      |
| CRU Nivel 2          | API   AGRICULTURA, GANADER         | IA, CAZA Y ACTIVIDADES DE SERVI        | CIOS CONEXAS.             | *    |
| CKIO Nivel 1         | 0   OCUPACIONE'S MILITARES         |                                        |                           |      |
| CRUD Milvel 2        | 01   OFICIALES DE LAS FUERZA       | S ARMADA.S                             |                           |      |
| CPC Nivel 1          | 0   Productos de la agricultura, l | la silvicultura y la posca             |                           | *    |
| CPC Nivel 2          | 01   Productos de la agricultura,  | , la horticultura y la jardineria come | rectal                    | *    |
| RUC                  |                                    | Numbre Empresa                         |                           |      |
| Razón Social         |                                    | Contacto                               |                           |      |
| Direcclón            |                                    | 500 Correo electrónico                 |                           |      |
|                      |                                    | Teléfono Pijo                          |                           |      |
|                      |                                    | Celular                                |                           |      |
|                      |                                    | Tipo de Institución                    | Páblica                   |      |
| Provincia            | Seleccione una Provincia 🔹         | Canton                                 | Sefeccione una Provincia  |      |
| Nº Certificado       |                                    | Cirganismo de Acres                    | Ración                    |      |
|                      |                                    | Seleccione un (                        | Organismo de Acreditación |      |
| Alcance              |                                    |                                        |                           | 200  |
|                      | FOR ENVER, LEELALF LA LECOD        | nellon en forma complete y o           |                           |      |
| Fecha Emisión        | -                                  | Feche Vencimiento                      |                           |      |
| Ámbito Acreditación  | Selecccione una Opción *           |                                        |                           |      |
| Statur               | Selecccione una Opción *           | Sero                                   | Masculino                 |      |

#### Detalle de los Campos Requeridos:

A continuación se presenta un cuadro que recoge los principales campos a ser completados según el área de acreditación de Certificación (Personas, Productos o Sistemas de Gestión). En la columna denominada Observaciones se detallan algunos aspectos referentes al proceso de ingreso de datos de acuerdo a determinados campos. En este sentido, la equis (X) corresponde al campo requerido, siendo su ingreso obligatorio en todos los casos, en tanto que las iniciales N/A, corresponden a la frase NO APLICA.

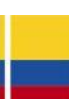

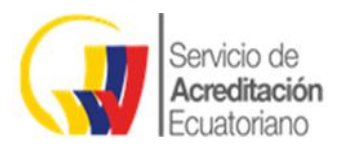

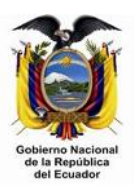

|                                                                              | Área de Acreditación |     |                           |                                                                                                    |  |  |  |
|------------------------------------------------------------------------------|----------------------|-----|---------------------------|----------------------------------------------------------------------------------------------------|--|--|--|
| Campos                                                                       | Personas Productos   |     | Sistemas<br>de<br>Gestión | Observaciones                                                                                                    |  |  |  |
| Campo de Acreditación                                                        | N/A                  | N/A | х                         |                                                                                                    |  |  |  |
| Clasificación Industrial<br>Internacional Uniforme<br>(CIIU) Nivel I         | N/A                  | x   | x                         | Seleccionar la rama de actividad (1<br>dígito) a la que pertenece la<br>empresa/organización que ha<br>requerido los servicios del OEC. Por<br>ejemplo, si la empresa se ha<br>certificado en elaboración de<br>productos orgánicos, seleccionar la<br>Rama A Agricultura, Ganadería,<br>Silvicultura y Pesca.                                                                                                    |  |  |  |
| Clasificación Industrial<br>Internacional Uniforme<br>(CIIU) Nivel II        | N/A                  | x   | x                         | Seleccionar la rama de actividad (2<br>dígitos) a la que pertenece la<br>empresa/organización que ha<br>requerido los servicios del OEC. Por<br>ejemplo, si la empresa se ha<br>certificado en elaboración de<br>productos orgánicos, y ha sido<br>seleccionada la Rama A Agricultura,<br>Ganadería, Silvicultura y Pesca, se<br>debe elegir A01 Agricultura,<br>ganadería, caza y actividades de<br>servicios conexas. |  |  |  |
| Clasificación<br>Internacional Uniforme<br>de Ocupaciones (CIUO)<br>Nivel I  | x                    | N/A | N/A                       | Seleccionar la ocupación (1 dígito) a<br>la que pertenece la certificación de la<br>persona. Por ejemplo, si la<br>certificación corresponde a<br>albañilería, se debe elegir la opción 7<br>Oficiales, Operarios y Artesanos de<br>Artes mecánicas y de otros oficios.                                                                                                    |  |  |  |
| Clasificación<br>Internacional Uniforme<br>de Ocupaciones (CIUO)<br>Nivel II | x                    | N/A | N/A                       | Seleccionar la ocupación (2 dígitos) a<br>la que pertenece la certificación de la<br>persona. Por ejemplo, si la<br>certificación corresponde a<br>albañilería, y una vez seleccionada la<br>opción 7 Oficiales, Operarios y<br>Artesanos de Artes mecánicas y de<br>otros oficios, se debe escoger la 71<br>Oficiales y operarios de la<br>construcción excluyendo electricistas.                                      |  |  |  |

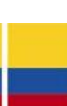

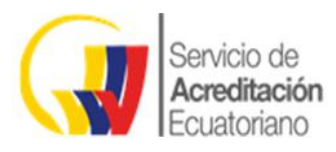

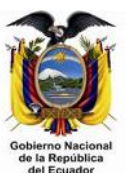

| Clasificador Central de<br>Productos (CPC) Nivel I  | N/A | x   | N/A | Seleccionar el producto elaborado (a<br>1 dígito) por la empresa/organización<br>que ha requerido los servicios del<br>OEC. Por ejemplo, si la empresa se<br>ha certificado en elaboración de<br>productos orgánicos, seleccionar el<br>grupo 0 Productos de la Agricultura,<br>la Silvicultura y la Pesca.                                                                                                    |
|-----------------------------------------------------|-----|-----|-----|----------------------------------------------------------------------------------------------------|
| Clasificador Central de<br>Productos (CPC) Nivel II | N/A | x   | N/A | Seleccionar el producto elaborado (a<br>2 dígitos) por la<br>empresa/organización que ha<br>requerido los servicios del OEC. Por<br>ejemplo, si la empresa se ha<br>certificado en elaboración de<br>productos orgánicos, y ha<br>seleccionado el grupo O Productos de<br>la Agricultura, la Silvicultura y la<br>Pesca, deberá elegir O1 Productos de<br>la agricultura, la horticultura y la<br>jardinería comercial. |
| RUC                                                 | N/A | х   | х   |                                                                                                    |
| Cédula de Identidad                                 | х   | N/A | N/A |                                                                                                    |
| Nombre de la Empresa                                | N/A | х   | N/A |                                                                                                    |
| Nombre de la Persona<br>Natural                     | x   | N/A | N/A |                                                                                                    |
| Nombre Comercial                                    | N/A | N/A | х   |                                                                                                    |
| Razón Social                                        | N/A | х   | х   |                                                                                                    |
| Contacto                                            | х   | х   | х   | Nombre de la Persona de referencia                                                                                                    |
| Dirección                                           | х   | х   | х   |                                                                                                    |
| Correo Electrónico                                  | х   | х   | х   |                                                                                                    |
| Teléfono Fijo                                       | х   | х   | х   |                                                                                                    |
| Celular                                             | х   | х   | х   |                                                                                                    |
| Tipo de Institución                                 | N/A | х   | х   |                                                                                                    |
| Provincia                                           | х   | x   | х   | Donde se emitió el Certificado                                                                                                    |
| Cantón                                              | х   | х   | х   | Donde se emitió el Certificado                                                                                                    |
| N° Certificado                                      | х   | x   | x   |                                                                                                    |
| Organismo de<br>Acreditación                        | x   | x   | x   |                                                                                                    |
| Alcance                                             | х   | х   | х   |                                                                                                    |
| Fecha Emisión                                       | х   | х   | х   | Cuando se emite el certificado                                                                                                    |
| Fecha Vencimiento                                   | х   | x   | х   | Cuando vence el certificado                                                                                                    |
| Ámbito Acreditación                                 | х   | x   | х   | Tipo de acreditación                                                                                                    |
| Status                                              | x   | x   | х   | Estado de la certificación emitida                                                                                                    |

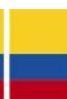

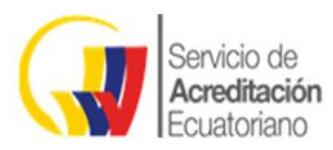

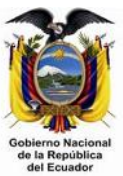

| Sexo                    | х   | N/A | N/A | del Ecuador                                                             |
|-------------------------|-----|-----|-----|-------------------------------------------------------------------------|
| Sector_Persona          | х   | N/A | N/A | Actividad en la que se certifica                                        |
| Perfil_Persona          | х   | N/A | N/A | Subactividad en la que se certifica.                                    |
| Sector_Producto         | N/A | х   | N/A | Área en la cual se certifica                                            |
| Norma Producto          | N/A | х   | N/A | Norma utilizada                                                         |
| Producto                | N/A | х   | N/A | Producto disponible en el área<br>seleccionada según la norma utilizada |
| Norma                   | N/A | N/A | х   | Norma utilizada                                                         |
| Sector IAF / Categorías | N/A | N/A | х   |                                                                         |
| NACE Nivel 2            | N/A | N/A | х   |                                                                         |
| NACE Nivel 3            | N/A | N/A | х   |                                                                         |
| NACE Nivel 4            | N/A | N/A | x   |                                                                         |

Luego de ingresar los datos en los campos del formulario procedemos a hacer clic en el botón "Guardar" ubicado en la parte superior derecha del formulario.

| Registro d        | e Certificados Emitidos |              | 0 0                   |          |
|-------------------|-------------------------|--------------|-----------------------|----------|
|                   |                         |              | USUARIO REGIS         | TRADO: # |
| 1                 |                         |              |                       |          |
| Fecha Emisión     | war                     | Fecha Vencim | iento (viii)          |          |
| Certificación     |                         | Status       |                       |          |
|                   | SISTEMAS *              | 1            | Selecccione una Opcie | in *     |
| Tipo Norma        |                         |              |                       |          |
| Selecccione una   | Opcion                  | ×.           |                       |          |
| Sectores          |                         |              |                       |          |
| Selecccione la ca | itegoría anterior       | 1            |                       |          |
| Subsectores       |                         |              |                       |          |
| Selecccione la ca | itegoria anterior       | *            |                       |          |
| Sector ATP        |                         |              |                       |          |
| Selecccione la ca | ategoria anterior       | *            |                       |          |
|                   |                         |              |                       |          |

Si el registro se procesó correctamente el sistema nos notificará de la siguiente manera:

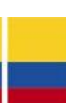

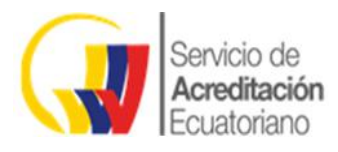

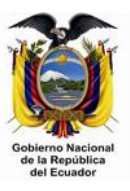

# Registro procesado EXITOSAMENTE.

### 4.2 Registro Nuevo Certificado de Inspección:

Acceda a la opción Inspecciones en el menú principal.

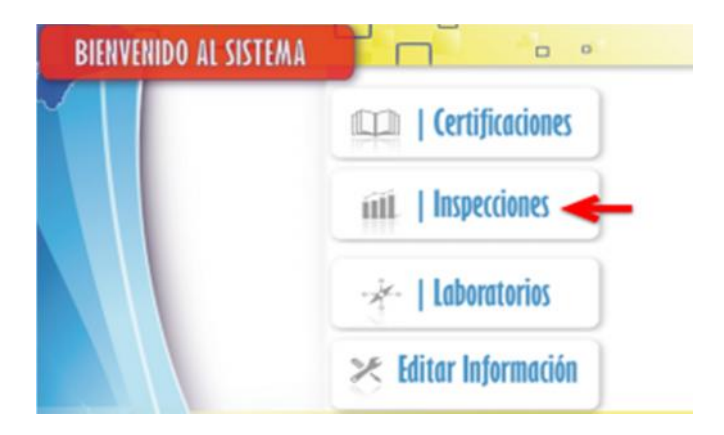

El sistema nos mostrará el formulario inicial que nos muestra el listado de los registros emitidos en los últimos 5 días

|            |         | cara<br>List | ado de (e         | e filificados | Emitidos |                       |                                                         | G<br>U SUARIO REGIST | RADO       |
|------------|---------|--------------|-------------------|---------------|----------|-----------------------|---------------------------------------------------------|----------------------|------------|
|            | RUC     |              | NOWERE<br>ENFRESS | NUMERO        | ESTATUS  | TIPO<br>CERTIFICACIÓN | ONG ACREDITACION                                        | PECHA EMISON         |            |
| Rral Suite | $\odot$ | (*166671560) | 105/10184         | 1254047       | ACTIVO   | 8170943               |                                                         | 2013-00-02           | 201-0-0    |
|            |         | 01506119001  | N/foTrana SA      | 10000         | CADUCADO | PRODUCTOR             | ACCREDIA L ENTE TALIANO DI<br>ACCREDITALIENTO I ITALIA  | 2015-08-02           | 215-08-02  |
|            | •       | столинии     | Athonians SA      | 2012003       | ACTIVO   | PERSONAS              | ACCREDIA (TALIAN NATIONAL<br>ACCREDITATION BODY) (TALIA | 2915-45-01           | 2210-08-14 |

#### Clic en la opción "Nuevo Registro"

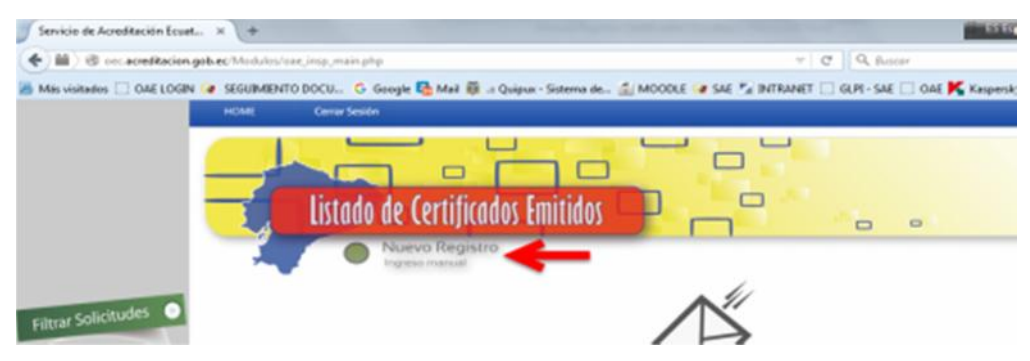

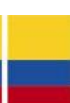

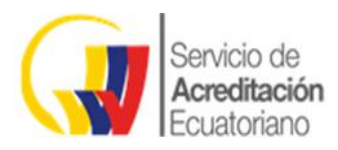

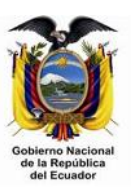

Se despliega el formulario de ingreso de datos:

| Área de Acreditació  | Agroalimentario +               |                                                                        |                          |   |  |  |  |
|----------------------|---------------------------------|------------------------------------------------------------------------|--------------------------|---|--|--|--|
| Campo de Acreditad   | ción                            |                                                                        |                          |   |  |  |  |
|                      | INSPECCIÓN DE ALIMENTOS MIES    |                                                                        |                          | 1 |  |  |  |
| CIIU Nivel 1         | A   AGRICULTURA, GANADERÍA, SIL | VICULTURA Y PESCA.                                                     |                          |   |  |  |  |
| CIIU Nivel 2         | A01   AGRICULTURA, GANADERÍA, O | A01   AGRICULTURA, GANADERÍA, CAZA Y ACTIVIDADES DE SERVICIOS CONEXAS. |                          |   |  |  |  |
| RUC                  |                                 | Nombre Empresa                                                         |                          |   |  |  |  |
| Razón Social         |                                 | Correo electrónico                                                     |                          |   |  |  |  |
|                      |                                 | Teléfono Fijo                                                          |                          |   |  |  |  |
|                      |                                 | Celular                                                                |                          |   |  |  |  |
| Provincia            | Seleccione una Provincia *      | Cantón                                                                 | Seleccione una Provincia | * |  |  |  |
| Tipo de Institución  | Pública *                       |                                                                        |                          |   |  |  |  |
| Nº Certificado       |                                 | Organismo de Acredita                                                  | lón                      |   |  |  |  |
|                      |                                 | Seleccione un Org                                                      | janismo de Acreditación  | • |  |  |  |
| Detaile Producto Ins | peccionado                      |                                                                        |                          |   |  |  |  |
|                      | Por favor, incluir la informac  | ión en forma completa ;                                                | / detallada              |   |  |  |  |
|                      |                                 |                                                                        |                          |   |  |  |  |
| P                    |                                 | Parts Partition                                                        |                          |   |  |  |  |
| recha impección      |                                 | Pecha Emision                                                          | (100)                    |   |  |  |  |
| Categoría del Produ  | cto                             |                                                                        |                          |   |  |  |  |
|                      |                                 |                                                                        |                          |   |  |  |  |

#### Detalle de los Campos Requeridos:

A continuación se presenta un cuadro que recoge los principales campos a ser completados según el área de acreditación, en el caso de la Dirección de Inspección. En la columna denominada Observaciones se detallan algunas aclaraciones respecto al proceso de ingreso de datos de acuerdo a determinados campos. En este sentido, todas las variables o campos deben ser completadas para todas las áreas de acreditación en Inspección.

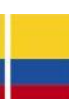

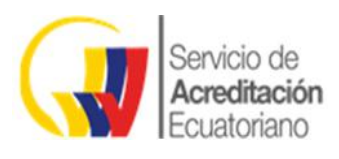

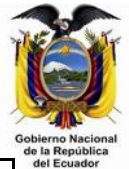

| Campos                                                                | Observaciones                                                                                                    |  |  |  |  |
|-----------------------------------------------------------------------|----------------------------------------------------------------------------------------------------|--|--|--|--|
| Área de Acreditación                                                  | Seleccionar entre Agroalimentario, Ambiental, Automotriz,<br>Hidrocarburos, Industrial, Servicios.                                                                                                    |  |  |  |  |
| Campo de Acreditación                                                 | Una vez seleccionado el área de acreditación, escoger el<br>campo de acreditación según su respectiva área.                                                                                                    |  |  |  |  |
| Clasificación Industrial<br>Internacional Uniforme (CIIU)<br>Nivel I  | Seleccionar la rama de actividad (a 1 dígito) a la que<br>pertenece la empresa/organización que ha requerido los<br>servicios del OEC. Por ejemplo, si la empresa sometida a<br>inspección se dedica a la venta de ropa al por mayor, elegir la<br>rama G Comercio al por mayor y al por menor; reparación de<br>vehículos automotores y motocicletas.                                                                                                    |  |  |  |  |
| Clasificación Industrial<br>Internacional Uniforme (CIIU)<br>Nivel II | Seleccionar la rama de actividad (a 2 dígitos) a la que<br>pertenece la empresa/organización que ha requerido los<br>servicios del OEC. Por ejemplo, si la empresa sometida a<br>inspección se dedica a la venta de ropa al por mayor, y una<br>vez elegida la rama G Comercio al por mayor y al por menor;<br>reparación de vehículos automotores y motocicletas, deberá<br>seleccionar la G46 Comercio al por mayor, excepto el de<br>vehículos automotores y motocicletas. |  |  |  |  |
| RUC                                                                   |                                                                                                    |  |  |  |  |
| Nombre de la Empresa                                                  |                                                                                                    |  |  |  |  |
| Razón Social                                                          |                                                                                                    |  |  |  |  |
| Dirección                                                             |                                                                                                    |  |  |  |  |
| Correo Electrónico                                                    |                                                                                                    |  |  |  |  |
| Teléfono Fijo                                                         |                                                                                                    |  |  |  |  |
| Celular                                                               |                                                                                                    |  |  |  |  |
| Tipo de Institución                                                   |                                                                                                    |  |  |  |  |
| Provincia                                                             | Donde se emitió el Certificado                                                                                                    |  |  |  |  |
| Cantón                                                                | Donde se emitió el Certificado                                                                                                    |  |  |  |  |
| N° Certificado                                                        |                                                                                                    |  |  |  |  |
| Organismo de Acreditación                                             |                                                                                                    |  |  |  |  |
| Detalle Producto<br>Inspeccionado                                     | Ingresar de forma detallada la descripción y caracterización del producto inspeccionado.                                                                                                    |  |  |  |  |
| Fecha Inspección                                                      | Cuando se realiza la inspección                                                                                                    |  |  |  |  |
| Fecha de Emisión                                                      | Cuando se emite el certificado                                                                                                    |  |  |  |  |
| Categoría del producto                                                | Ingresar la información respecto de una clasificación o categoría general que abarca al producto inspeccionado.                                                                                                    |  |  |  |  |

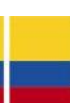

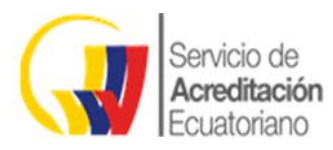

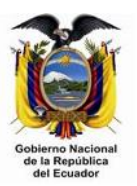

### 4.3 Registro Nuevo Informe de Laboratorio:

Acceda a la opción Laboratorios en el menú principal.

| BIENVENIDO AL SISTEMA |                      |
|-----------------------|----------------------|
|                       | Certificaciones      |
|                       | iiii   Inspecciones  |
|                       | 😽   Laboratorios 🔫   |
|                       | 🔀 Editar Información |

El sistema nos mostrará el formulario inicial que nos muestra el listado de los registros emitidos en los últimos 5 días

|                  | HOME    | Gen          | 154404            |          |            |                    |                                                        |                  |            |
|------------------|---------|--------------|-------------------|----------|------------|--------------------|--------------------------------------------------------|------------------|------------|
|                  | 7       | list         | ado de (e         | e [      | s Emitidos |                    |                                                        | 0                |            |
|                  | 1       |              | Nuevo             | Registro |            |                    |                                                        | U SUARIO REGISTI | ADD.       |
| enus colicitudes | RUC     |              | NONDAL<br>ENPACIA | NUMERO   | ESTATUS    | TFO<br>CENTRICADON | ONSACREDITACION                                        | FECHA DISING     |            |
| FIELD            | $\odot$ | 171806710001 | whittens \$4      | 1254847  | ACTIVO     | RETENAS            | NAR (THE REH WOONS,<br>ACCREDITATION BOARD) RUND       | 2015-00-02       | 271-86-39  |
|                  |         | 01306118001  | sofythere SA      |          | CADUCADO   | PRODUCTOR          | ACCREDIA S ENTE TALIANO DI<br>ACCREDITAMENTO ) TALIA   | 2015-00-12       | 20-5-08-22 |
|                  | •       | 171301988881 | Whithere SA       | 100000   | ACTIVO     | PERSONA            | ACCREDIA (TALIAN NATONAL<br>ACCREDITATION BODY) (TALIA | 2012-02-01       | 221-08-04  |

#### Clic en la opción "Nuevo Registro"

| Laboratorio Servicio da Acradit H +                                                     | ES Experied (Esp                                               |
|-----------------------------------------------------------------------------------------|----------------------------------------------------------------|
| 🗲 🖩 ) 🖲 occacinditation.gob.ac Web.lov/tox/Jabo_main.ghp                                | v C Q Issue                                                    |
| 😹 Mis visitados 📋 GAE LOGIN 🍘 SEGUIMENTO DOCU 🙃 Google 🛂 Meil 🎒 a Quipus - Sistema de 🖆 | MOODLE 🕼 SAE 🐾 INTRANET 🗌 GUPI - SAE 🔄 OAE K Kespenky Security |
| HOME Canar Seadon                                                                       |                                                                |
| Listado de Certificados Emitidos                                                        |                                                                |
| Nuevo Registro                                                                          | USUARIO REGISTRAD                                              |
| RUC NOMERE ENVIRESA HARERO                                                              | ORD ACREDITACION PECHA INPOL                                   |

Se despliega el formulario de ingreso de datos:

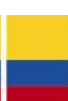

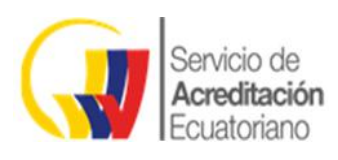

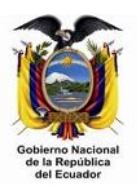

| -                     |                          |                |                         |                          |  |
|-----------------------|--------------------------|----------------|-------------------------|--------------------------|--|
| Área de Acreditación  | Calibración              | *              |                         |                          |  |
| Campo de Acreditació  | in                       |                |                         |                          |  |
|                       | Alta frecuencia          |                |                         |                          |  |
| CIIU Nivel 1          | A   AGRICULTURA, GANADE  | RÍA, SILVICULT | URA Y PESCA.            |                          |  |
| CIIU Nivel 2          | AM   AGRICULTURA, GANA   | DERÍA, CAZA Y  | ACTIVIDADES DE SERVICIO | S CONEXAS.               |  |
| RUC                   |                          |                | Nombre Empresa          |                          |  |
| Razón Social          |                          |                | Contacto                |                          |  |
| Dirección             |                          | 500            | Correo electrónico      |                          |  |
|                       |                          |                | Telėfono Fijo           |                          |  |
|                       |                          |                | Celular                 |                          |  |
| Provincia             | Seleccione una Provincia | *              | Cantón                  | Seleccione una Provincia |  |
| Tipo de Institución   | Pública                  | *              |                         |                          |  |
| Nro de Informe/Report | te Técnico               |                | Organismo de Acredita   | ción                     |  |
|                       |                          |                | Seleccione un Org       | anismo de Acreditación   |  |
| Tipo de muestra       |                          |                |                         |                          |  |
|                       |                          |                |                         |                          |  |
|                       |                          |                |                         |                          |  |
|                       |                          |                |                         |                          |  |
| Rango de Referencia   | ,                        |                |                         |                          |  |
|                       |                          |                |                         |                          |  |

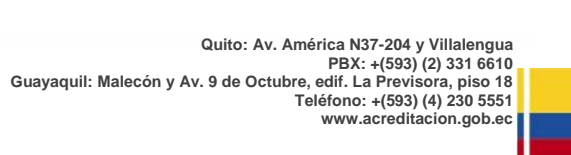

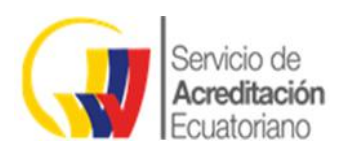

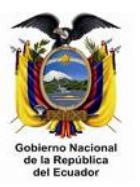

| hem              |  |  |
|------------------|--|--|
|                  |  |  |
|                  |  |  |
|                  |  |  |
|                  |  |  |
| -                |  |  |
| Trazabilidad     |  |  |
|                  |  |  |
|                  |  |  |
|                  |  |  |
|                  |  |  |
| Resultados       |  |  |
|                  |  |  |
|                  |  |  |
|                  |  |  |
|                  |  |  |
| Incertidumbre    |  |  |
|                  |  |  |
|                  |  |  |
|                  |  |  |
|                  |  |  |
|                  |  |  |
| Fecha de Informe |  |  |
|                  |  |  |
|                  |  |  |

#### Detalle de los Campos Requeridos:

A continuación se presenta un cuadro que recoge los principales campos a ser completados según el área de acreditación de Laboratorios. En la columna denominada Observaciones se detallan aspectos relacionados al proceso de ingreso de datos de acuerdo a determinados campos. En este sentido, la equis (X) corresponde al área en la que debe completarse el campo requerido, siendo su ingreso obligatorio en todos los casos, en tanto que las iniciales N/A, corresponden a la frase NO APLICA.

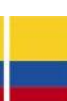

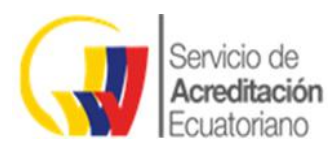

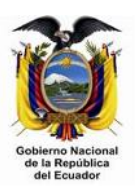

| <b>6</b>                                                              | Área de Acreditación |          |         |                                                                                                    |  |  |  |
|-----------------------------------------------------------------------|----------------------|----------|---------|----------------------------------------------------------------------------------------------------|--|--|--|
| Campos                                                                | Calibración          | Clínicos | Ensayos | Observaciones                                                                                                    |  |  |  |
| Campo de Acreditación                                                 | х                    | х        | х       |                                                                                                    |  |  |  |
| Clasificación Industrial<br>Internacional<br>Uniforme (CIIU) Nivel II | x                    | N/A      | x       | Seleccionar la rama de actividad<br>(a 1 dígito) a la que pertenece la<br>empresa/organización que ha<br>requerido los servicios del OEC.<br>Por ejemplo, si la empresa<br>produce cárnicos, deberá<br>seleccionar C Industrias<br>Manufactureras.                                                                          |  |  |  |
| Clasificación Industrial<br>Internacional<br>Uniforme (CIIU) Nivel II | x                    | N/A      | x       | Seleccionar la rama de actividad<br>(a 2 dígitos) a la que pertenece<br>la empresa/organización que ha<br>requerido los servicios del OEC.<br>Por ejemplo, si la empresa<br>produce cárnicos, y una vez que<br>ha seleccionado C Industrias<br>Manufactureras, luego elegirá<br>C10 Elaboración y conservación<br>de carne. |  |  |  |
| RUC                                                                   | x                    | N/A      | х       |                                                                                                    |  |  |  |
| Cédula de Identidad                                                   | N/A                  | х        | N/A     |                                                                                                    |  |  |  |
| Nombre Empresa                                                        | x                    | N/A      | х       |                                                                                                    |  |  |  |
| Nombre de la Persona<br>Natural                                       | N/A                  | х        | N/A     |                                                                                                    |  |  |  |
| Razón Social                                                          | x                    | N/A      | х       |                                                                                                    |  |  |  |
| Contacto                                                              | x                    | х        | х       | Nombre de la persona de referencia.                                                                                                    |  |  |  |
| Dirección                                                             | х                    | х        | х       |                                                                                                    |  |  |  |
| Correo Electrónico                                                    | х                    | х        | х       |                                                                                                    |  |  |  |
| Teléfono Fijo                                                         | x                    | х        | х       |                                                                                                    |  |  |  |
| Celular                                                               | x                    | х        | х       |                                                                                                    |  |  |  |
| Provincia                                                             | х                    | х        | х       | Donde se emitió el informe                                                                                                    |  |  |  |
| Cantón                                                                | x                    | х        | х       | Donde se emitió el informe                                                                                                    |  |  |  |
| Tipo de Institución                                                   | x                    | N/A      | х       |                                                                                                    |  |  |  |
| Nro de Informe/Reporte<br>Técnico                                     | х                    | х        | х       |                                                                                                    |  |  |  |
| Organismo de<br>Acreditación                                          | х                    | х        | х       |                                                                                                    |  |  |  |
| Tipo de muestra                                                       | N/A                  | х        | N/A     |                                                                                                    |  |  |  |
| Rango de Referencia                                                   | N/A                  | х        | N/A     |                                                                                                    |  |  |  |

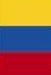

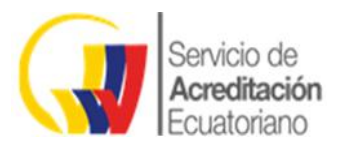

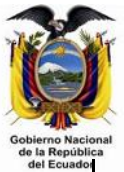

| Método Utilizado | х | х   | х   | del Ecuado |
|------------------|---|-----|-----|------------|
| Ítem             | х | N/A | х   |            |
| Trazabilidad     | х | N/A | х   |            |
| Resultados       | х | N/A | х   |            |
| Incertidumbre    | х | N/A | N/A |            |
| Fecha de Informe | х | х   | х   |            |

### 5 MODIFICACIÓN Y ELIMINACIÓN DE REGISTROS.

### 5.1 MODIFICACIÓN DE REGISTROS.

Una vez que ingresamos con el Id y Password, elegimos la opción Filtrar Solicitudes

|                     | HOME Center Se | sidn.                            |                 |                                                          |                       |  |  |
|---------------------|----------------|----------------------------------|-----------------|----------------------------------------------------------|-----------------------|--|--|
|                     |                | do de Certificados E             | mitidos         |                                                          |                       |  |  |
|                     |                | Nuevo Registro<br>Ingreso minual |                 | USUARIO REGISTRADO: sgsdelecuador                        |                       |  |  |
| Filtrar Solicitudes | 1              | NEPROLOGY ECTIONER               | VIGDITE BENEMAS | GAE ( ORGANISMO DE ACREDITACIÓN<br>ECUATORIANO ) ECUADOR | 2014-08-31 2017-08-30 |  |  |

Especificamos la fecha inicial y final de la búsqueda de ingreso de los registros.

| Especinque la | i inciai y iniai para su busqueua          |  |
|---------------|--------------------------------------------|--|
|               | Servicio de<br>Acreditación<br>Ecuatoriano |  |
| Desde:        | aaa-mm-dd                                  |  |
| Hasta:        | aaaa-mm-dd                                 |  |

Una vez realizada la búsqueda elegimos el icono para modificar la información y procedemos a grabar la nueva información:

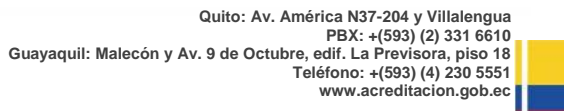

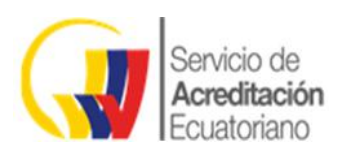

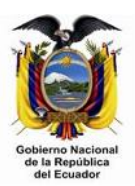

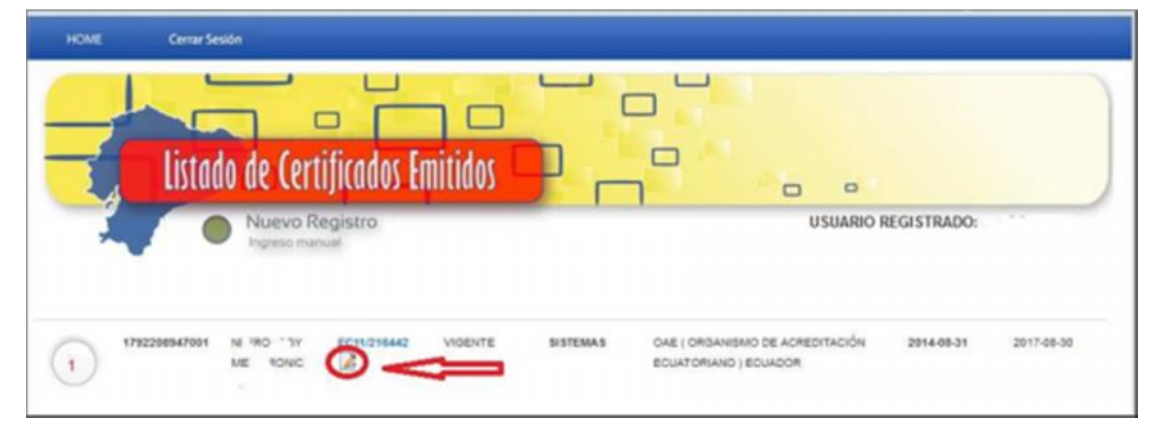

### 5.2 ELIMINACIÓN DE REGISTROS.

Para la eliminación de registros se debe enviar una solicitud formal al Servicio de Acreditación Ecuatoriano y se realizará la eliminación **previa autorización** de la Dirección de Certificación, Dirección de Inspección o de Dirección de Laboratorios según sea el caso.

### **6 CONTACTO Y ASISTENCIA**

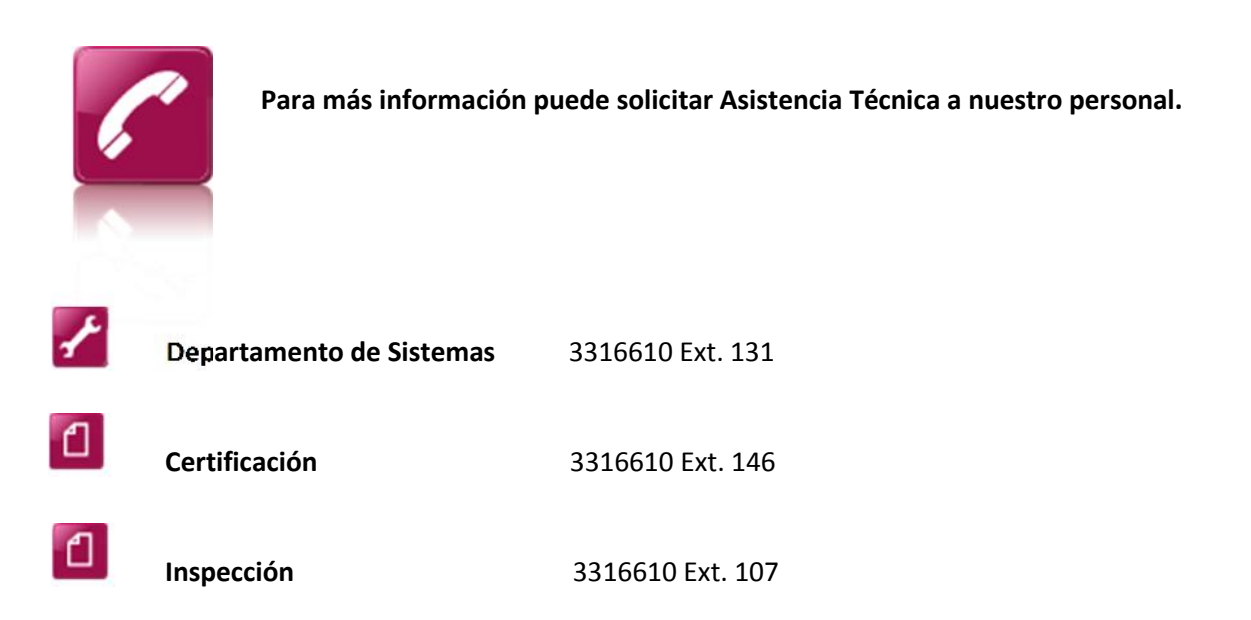

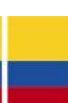